システム構成, BioStar 2, カスタム権限

## カスタム権限の設定

BioStar

2.3リリース以前は、ユーザーに対し4つの権限レベルしかありませんでした。機能は、下記のように、 役割ごとに制限されていました。

- 全体管理者:全ての作業に対する全体権限
- ユーザー管理者: ユーザー編集に対する全体権限のみ
- モニタリング管理者:モニタリングページに対する全体権限のみ
- モバイルユーザー:全てのメニューを読むことができる権限のみ

| BioStar       | 2 🛞 Setting (7 About                  | ut (?) Help                                                                       |  |
|---------------|---------------------------------------|-----------------------------------------------------------------------------------|--|
| DASH<br>BOARD | Administrator                         | <ul> <li>✓ Account</li> </ul>                                                     |  |
| R             | User Operator     Monitoring Operator | Name     Monitoring Operator                                                      |  |
| DEVICE        | Mobile User                           | Operating Level<br>• User Edit Read                                               |  |
| DOOR          |                                       | Device Edit Read     Access Control Edit Read                                     |  |
| ZONE          |                                       | Monitoring     Edit     Read     Handle     Alarm     Dashboard     Edit     Read |  |
|               |                                       | • Zone Edit Read                                                                  |  |

BioStar 2.3では、カスタム管理者を生成できる機能が導入されました。設定 > アカウントから、カスタム管理者を追加できます。

下記は、ユーザーおよび勤怠管理メニューのみ編集できるカスタム管理者を生成するサンプルシナリオ です。

1. 設定 > アカウントをクリックしてください。

1/3

2024/10/12 01:38

2/3

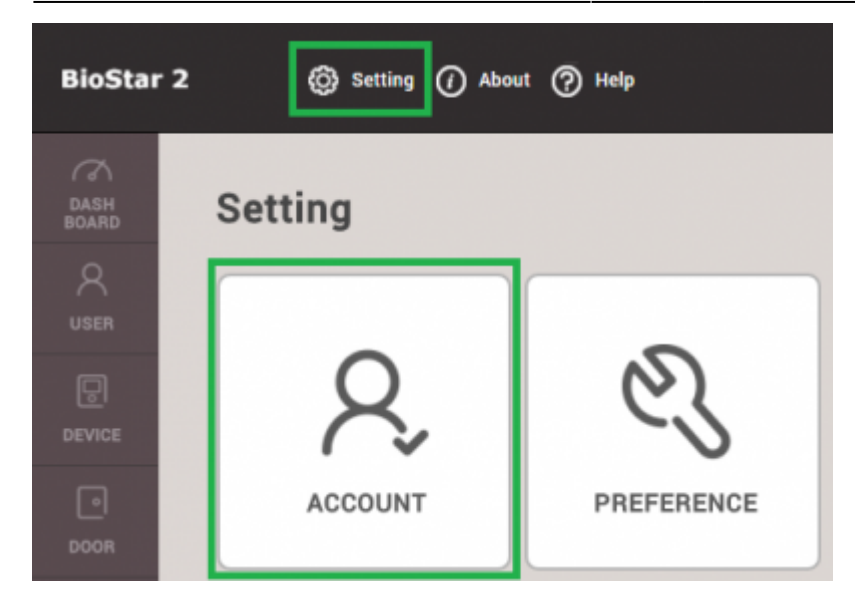

## 2. カスタム権限追加をクリックしてください。

| BioSta        | r 2 🛞 Setting 🕧 About                | (?) Help            |  |
|---------------|--------------------------------------|---------------------|--|
| DASH<br>BOARD | Q, ADD CUSTOM LEVEL                  | ✓ Account           |  |
| 8             | > 🔺 Administrator                    |                     |  |
| USER          | User Operator                        |                     |  |
| Ð             | Monitoring Operator                  |                     |  |
| DEVICE        | <ul> <li>T&amp;A Operator</li> </ul> | Administrator       |  |
| DOOR          | 4 User                               | User Operator       |  |
|               |                                      | Monitoring Operator |  |

- 3. カスタム権限名を入力してください。
- 4. 権限レベルから、ユーザーおよび勤怠管理について編集をクリックしてください。
- 5.+追加をクリックして、このカスタム権限を使用するユーザーを選択してください。

| لە | ← Add Custom Level             |                           |                   |       |  |  |  |
|----|--------------------------------|---------------------------|-------------------|-------|--|--|--|
|    | Name                           | TA AND USER ADMINISTRATOR |                   |       |  |  |  |
|    | Operating Level                |                           | Кате              | + Add |  |  |  |
|    | • User                         | Edit Read None            | 142221(Ethan Lee) |       |  |  |  |
|    | Device                         | Edit Read None            |                   |       |  |  |  |
|    | • Door                         | Edit Read Note            |                   |       |  |  |  |
|    | Access Control                 | Edit Read None            |                   |       |  |  |  |
|    | <ul> <li>Monitoring</li> </ul> | Edit Read None            |                   |       |  |  |  |
|    | Dashboard                      | Edit None                 |                   |       |  |  |  |
|    | • Zone                         | Edit Read None            |                   |       |  |  |  |
|    | Time & Attendance              | Edit Read None            |                   |       |  |  |  |

ユーザー

メニューからユーザーを確認表示すると、このユーザーにカスタム権限レベルが付与されたことが確認 できます。ユーザーのログインIDおよびパスワード を生成してください。その後、確認をクリックしてください。

<sup>6.</sup> 

| DASH<br>BOARD | ✓ Ethan Lee |                |                                       |   |  |  |
|---------------|-------------|----------------|---------------------------------------|---|--|--|
| USER          | Information |                |                                       |   |  |  |
|               |             | • Name         | Ethan Lee                             |   |  |  |
| D             | 2           | ID     Group   | 143221                                | - |  |  |
| DOOR          |             | Period         | 2001/01/01 00:00 ~ 2030/12/31 23:59 🛍 |   |  |  |
| ZONE          | + Add Photo | Operator Level | TA AND USER ADMINISTRATOR             | Ŧ |  |  |
| (+)<br>ACCESS |             | Login ID       | ethanlee                              |   |  |  |
|               |             | Password       | •••••                                 |   |  |  |

7. ログアウトし、新しいカスタム管理者でログインします。

8.

この**ユーザー**が、**ユーザー**および勤怠管理

メニューに対してのみ、全ての権限を有していることが確認できます。

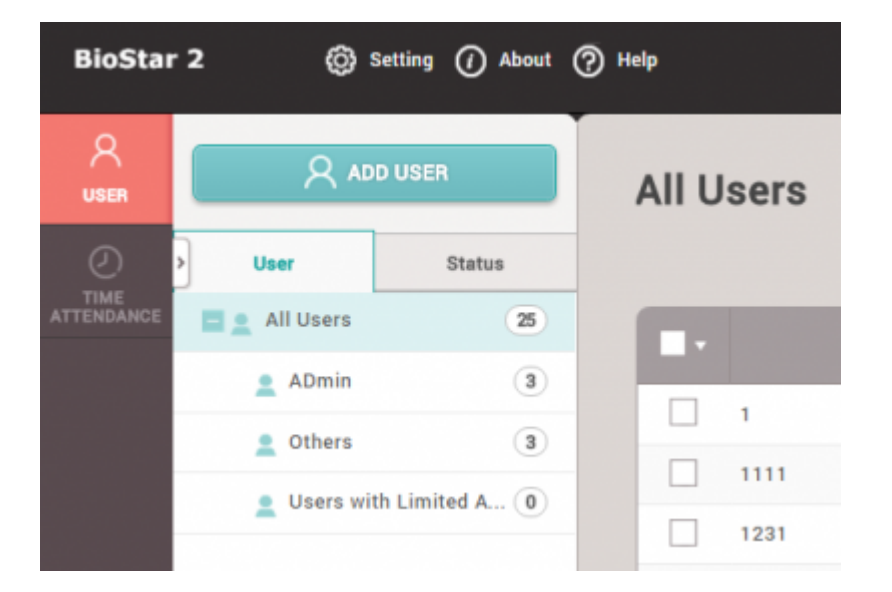

From: http://kb.supremainc.com/knowledge/ -

Permanent link: http://kb.supremainc.com/knowledge/doku.php?id=ja:how\_to\_configure\_a\_custom\_level&rev=1566460435

Last update: 2019/08/22 16:53

3/3